# Smart Construction Quick3D – プラスAR (簡易版)ご利用手順

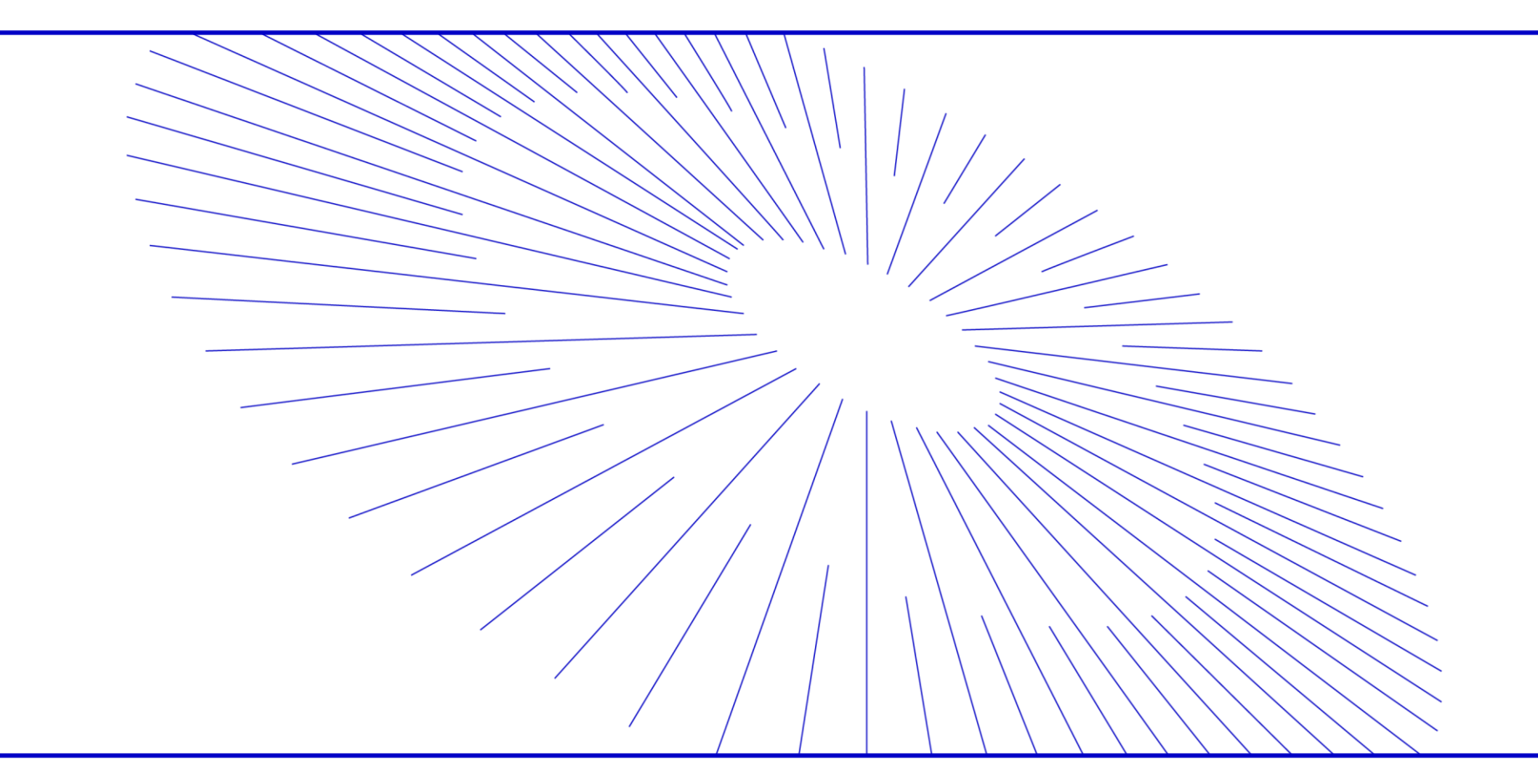

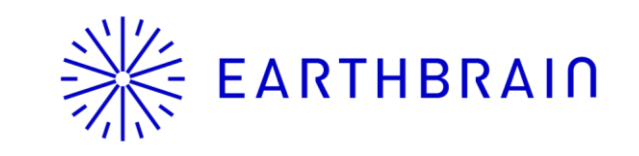

## ※ EARTHBRAID Smart Construction Quic3D - プラスARの利用手順(簡易版)

- ★事前準備:1. 「Smart Construction Quick3D プラスAR」のライセンスを購入する。
  - ご利用するiPhone/iPadにSmart Construction Quick 3 DアプリおよびPix4Dcatchをインストールし、 Smart Constructionアカウントでログインする。
  - 3. 「viDoc RTK Rover」を準備し、ご利用するiPhone/iPadに取り付け初期設定を完了しておく。

## 1.Web版 Smart Construction Quick3Dを起動する 2-1. <u>お手持ちの点群ファイル、設計ファイルをAR表示する場合</u>

WebブラウザからSmart Construction<sup>®</sup>ホームに アクセスし、アプリケーション一覧から 「Smart Construction Quick3D」を起動する。

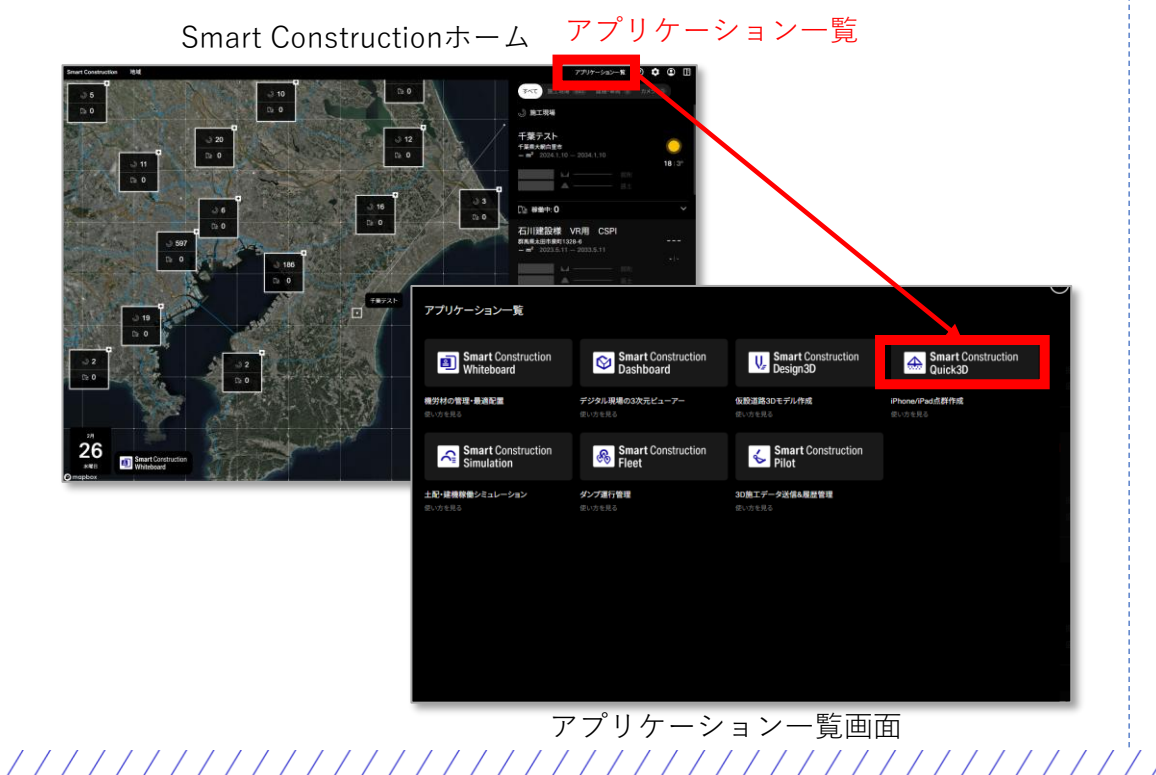

Smart Construction Quick3Dのプロジェクト一覧右上にある「:」 からアップロードを選択し、アップロード画面に必要事項を入力後、 表示用データ\*をアップロードする。

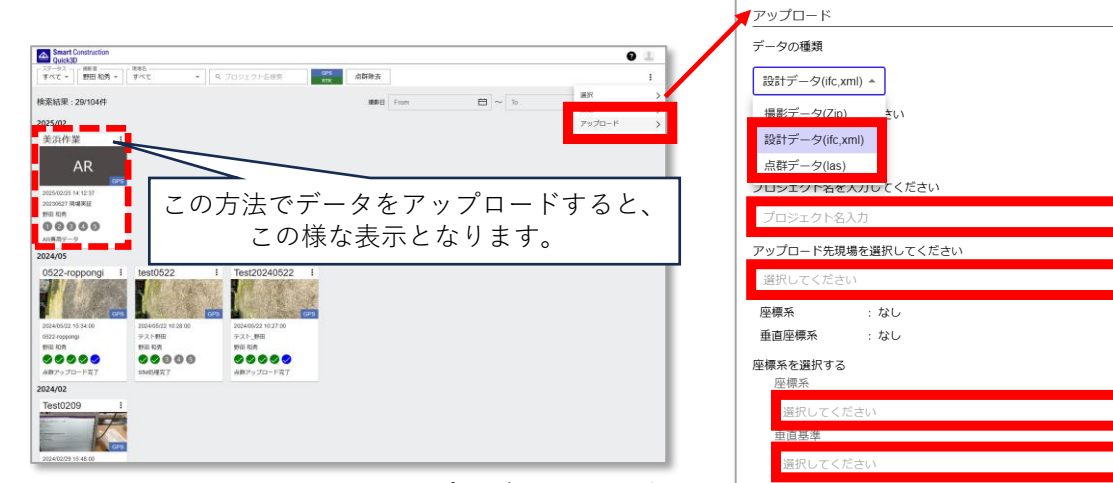

Smart Construction Quick3D プロジェクト一覧

 ※表示用データに関して 点群データは「LAS形式」、 設計データは「IFC形式」「LandXML形式」 に対応しています。

アップロード画面

## EARTHBRAIN Smart Construction Quic3D - プラスARの(簡易版)ご利用手順

- 2-2. <u>点群(SfM処理後)上に設計データをAR表示する場合</u>
- Smart Construction Quick3Dのプロジェクト一覧から、
  任意のプロジェクトの右上にある「:」からアップロード
  を選択し、アップロード画面で設計データ\*を
  アップロードする。

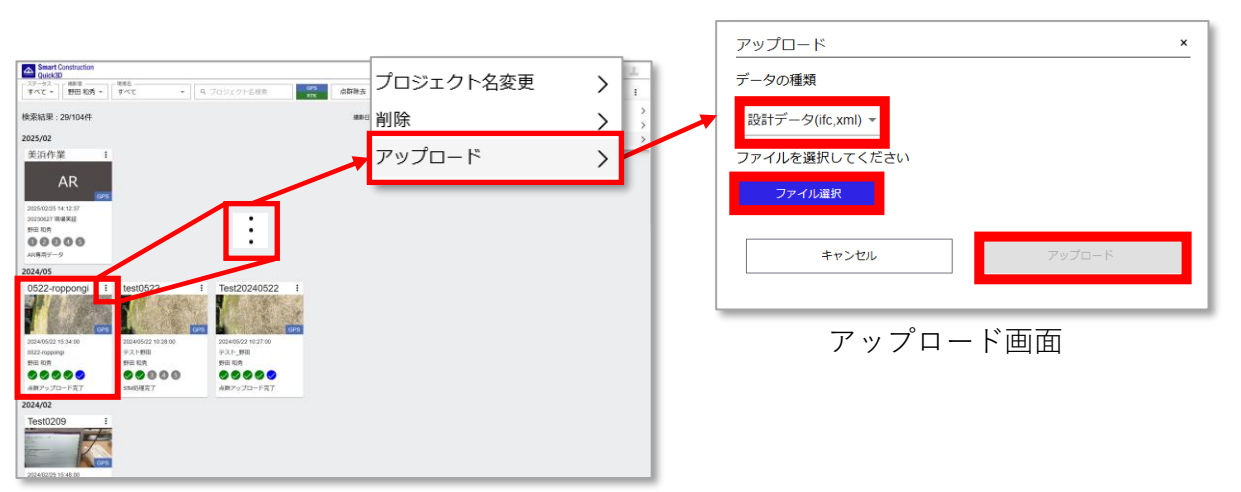

Smart Construction Quick3D プロジェクト一覧

※設計データは「IFC形式」「LandXML形式」に対応しています。

- 3. iPhone/iPadでAR表示する
- ①: iPhone/iPadで「Smart Construction Quick3D」アプリ を起動する。
- ②:プロジェクトの右上にある「:」ボタンから「ARで表示」を 選択する。

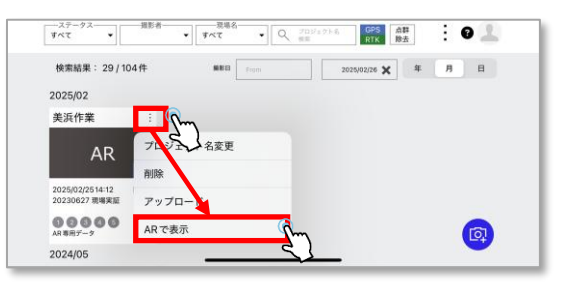

③:撮影画面に移行し注意事項が表示されるのでOKを押す。
 画面上方のメニューから「Bluetooth接続のRTK」を選択し、事前に設定した「viDoc RTK Rover」を接続する。撮影対象にiPhone/iPadカメラを向けると、表示用データがAR表示される。

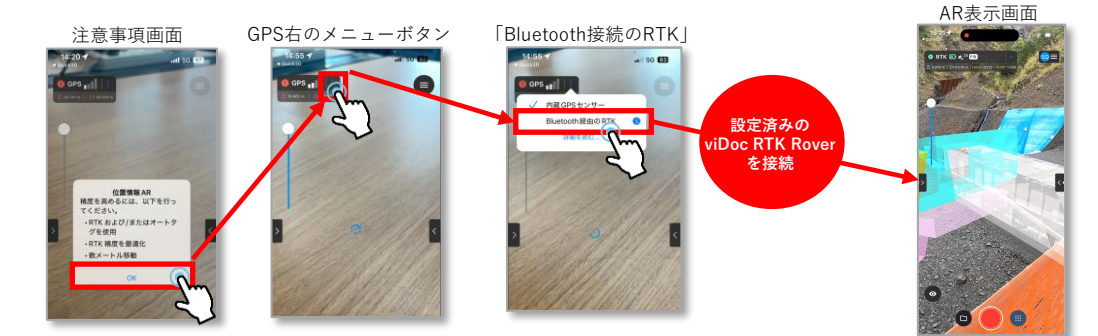

※「ARで表示」を押下し、viDoc RTK Roverに接続直後は点群/設計データは目の前に表示されますが、FIX後に撮影対象の周辺を歩くことでAR表示位置が本来あるべき位置で表示されます。

#### ※ EARTHBRAIN Smart Construction Quic3D - プラスARの(簡易版)ご利用手順

4. AR表示中の画面操作

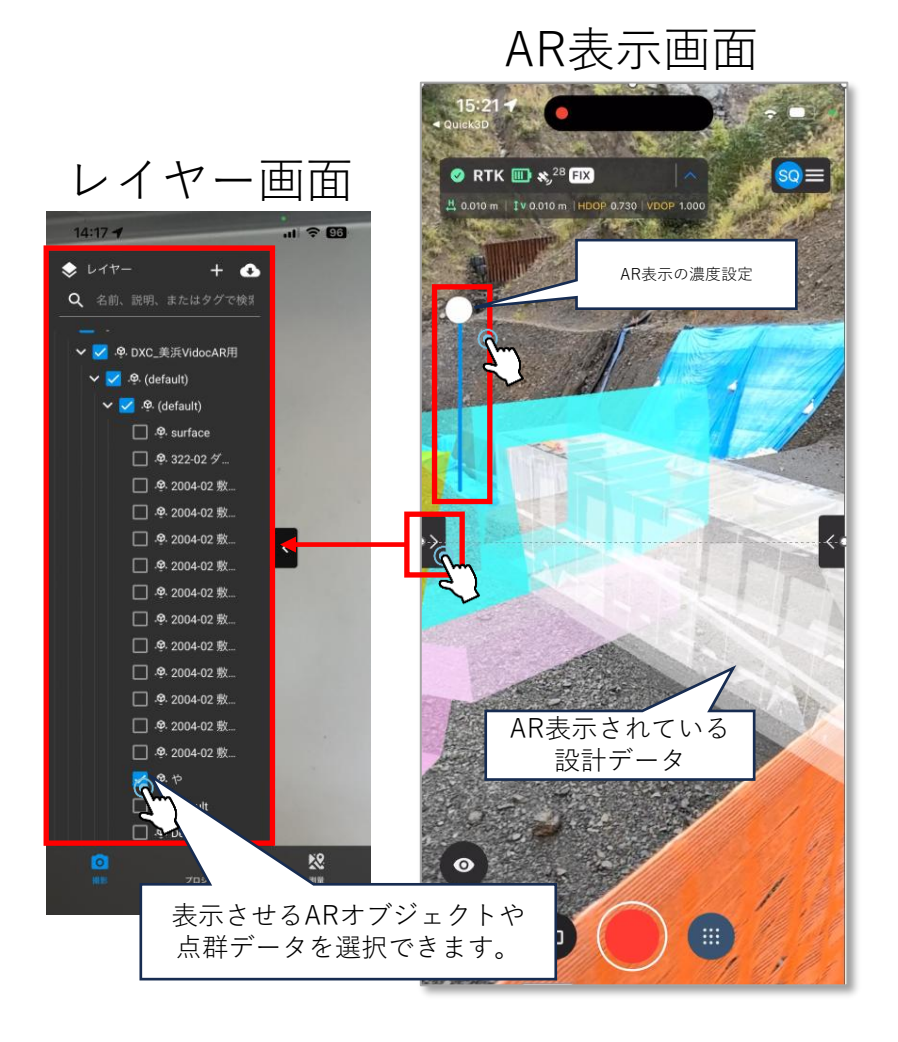

5. 表示用データの削除

表示用データを削除したい場合は、 Smart Construction Quick3Dのプロジェクト一覧から 目的のプロジェクトを選択し、表示される詳細情報画 面から削除ボタンを押下する。

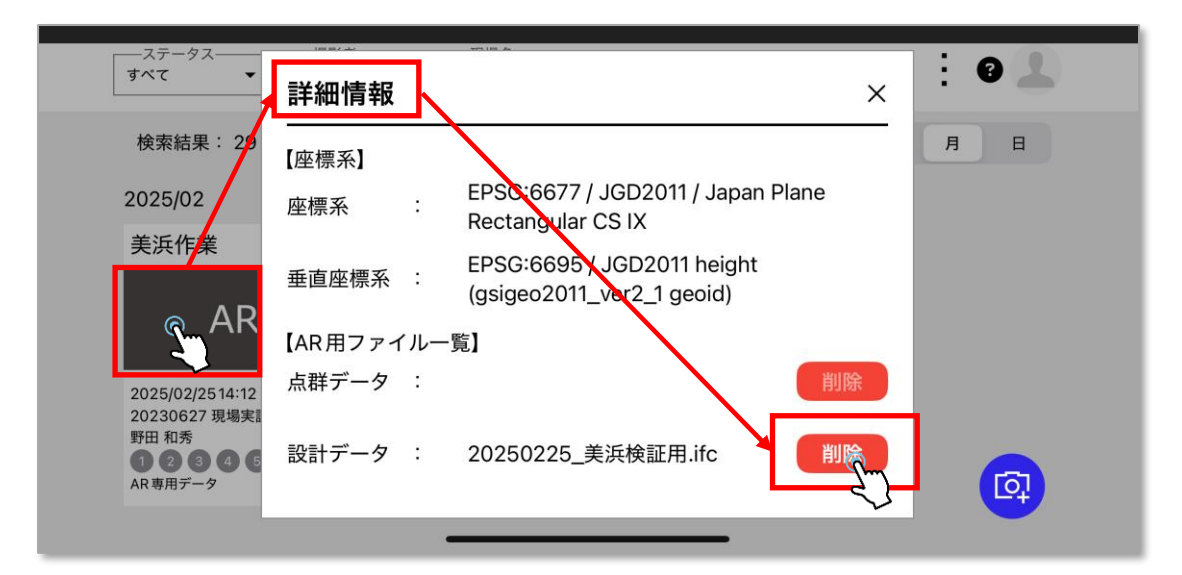